附件 3: 门户系统绑定电子邮箱实现快捷访问方式

为了方便教职工在门户系统快捷访问电子邮箱,可以通过门户绑定自己的电子邮箱账号,首次绑定需要进行验证。

注意:如果您是首次申请电子邮箱,在提交"邮箱信息补全"的 两个工作日之后,可以进行验证和绑定操作;如果您已有电子邮箱, 在"邮箱信息补全"中填报已有的邮箱地址并提交,待两个工作日之 后,可以进行验证和绑定操作,请耐心等待。

验证和绑定的详细操作步骤如下:

1、登录门户系统 (my.ncu.edu.cn), 登录后点击页面左上角"我的邮件"图标。

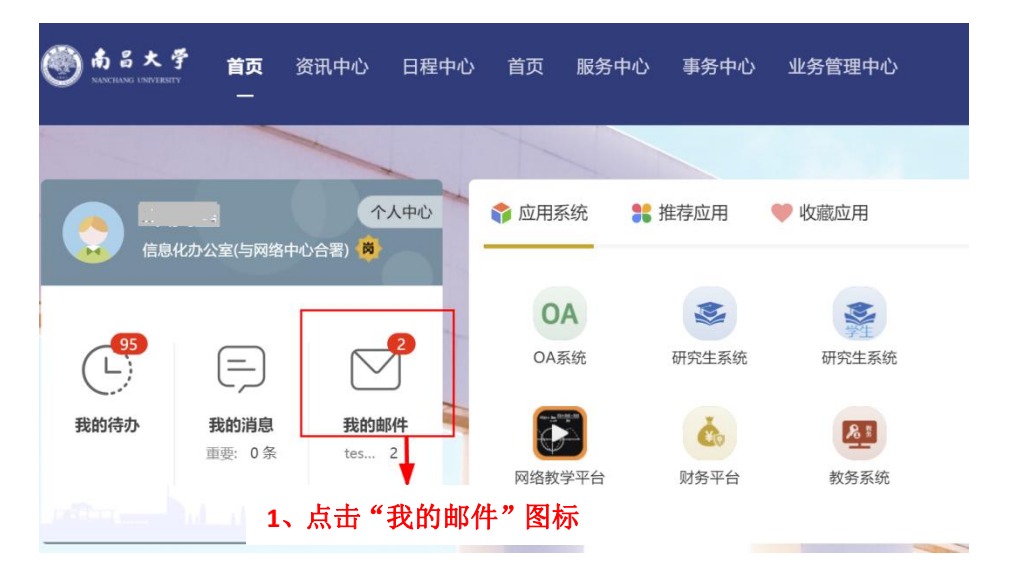

2、如果后台未绑定邮箱,会自动跳转到"个人中心",具体操作见本 附件第4页"个人中心绑定我校电子邮箱方式"。如果后台已经绑定, 则会弹出"快捷登录验证"页面,请点击"去验证"按钮(部分浏览 器会阻止弹出的绑定页面,此时请在浏览器地址栏中选择"允许"弹 出新页面)。

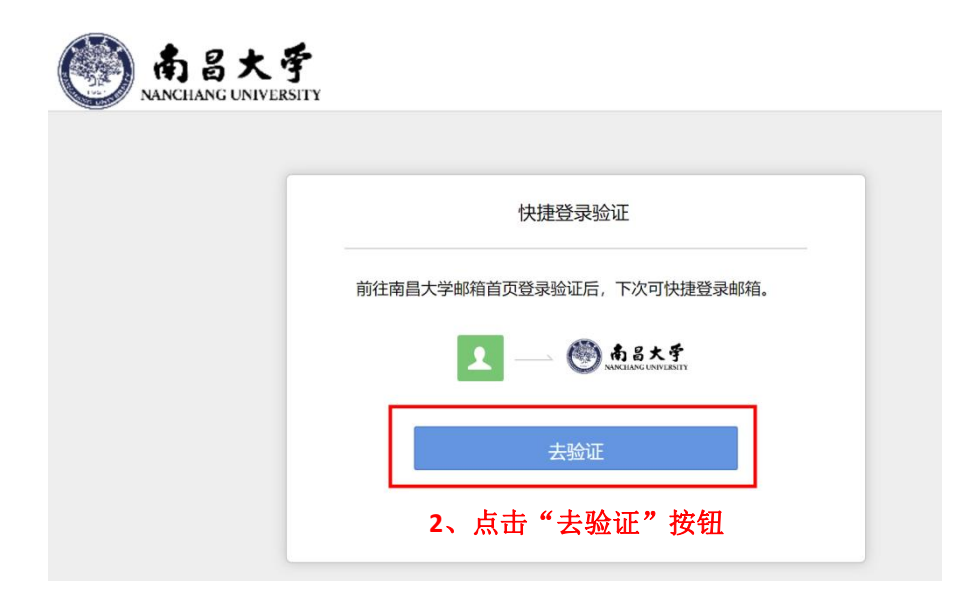

3、如果您在电子邮箱系统中启用了"安全登录"设置,请使用微信 扫描二维码登录电子邮箱;如未启用"安全登录"设置,请在登录页 面点击"帐号密码登录"。

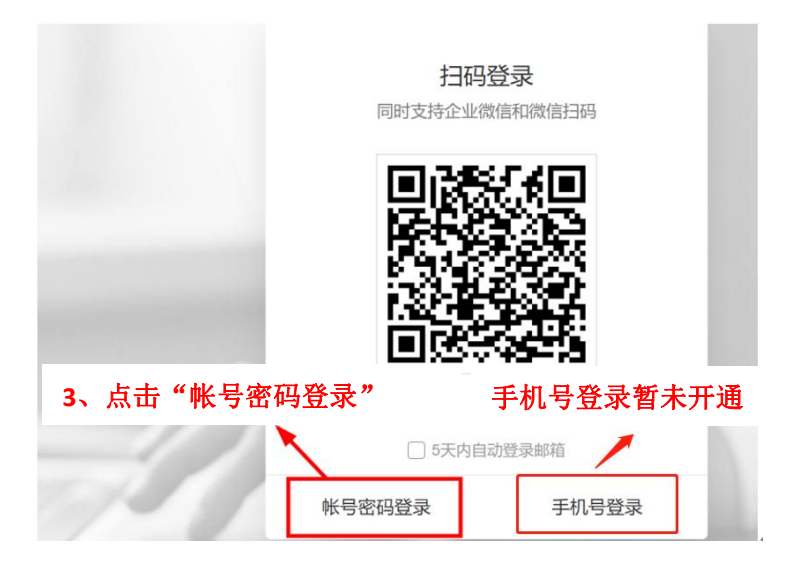

4、输入完整的邮箱帐号如"test1@ncu.edu.cn",再输入邮箱密码, 之后点击"登录"按钮登录邮箱。

| <sup>箱</sup> 账 号 , 如 |
|----------------------|
|                      |
|                      |
| 忘记密码                 |
| 王机县登录                |
|                      |

5、登录成功后默认邮箱界面如下图,之后可以通过门户系统-我的邮件直接进入电子邮箱。

| 南昌大子<br>NANCHANG UNIVERSITY                       | <b>test1</b> <test12@ncu.edu.cn>▼<br/>邮箱首页   设置 - 换肤   微信绑定</test12@ncu.edu.cn> |  |  |  |  |  |
|---------------------------------------------------|---------------------------------------------------------------------------------|--|--|--|--|--|
| <ul><li>✓ 写信</li><li>● 收信</li><li>■ 通讯录</li></ul> | <b>早上好,test1。</b><br>你有3封未读邮件<br><b>收件箱(3)</b>                                  |  |  |  |  |  |
| <b>收件箱(3)</b><br>星标邮件 ★                           | 5、成功登录电子邮箱                                                                      |  |  |  |  |  |

## 个人中心绑定我校电子邮箱方式

用户自行通过"个人中心"绑定我校电子邮箱方式如下:1. 登录门户系统,进入个人中心,绑定邮箱:

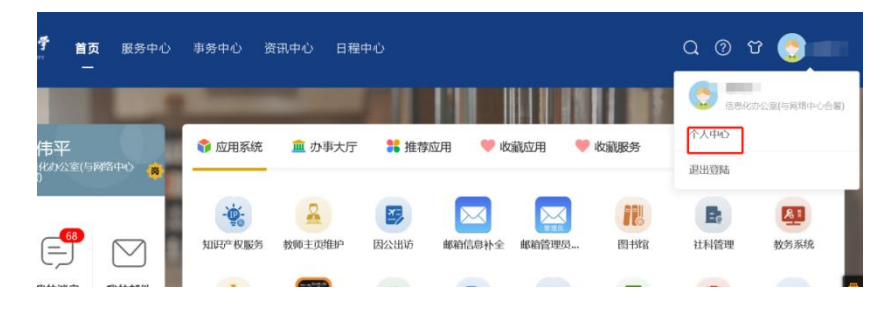

2. 选择"校内邮箱绑定"功能:

| ¢                       | >  |
|-------------------------|----|
| 校内邮箱绑定设置                |    |
| 校内邮箱绑定                  |    |
| *第一个邮箱为主邮箱,将在门户首页显示未读邮件 | 添加 |
|                         |    |
| <b>ポポポ トーナ ヘシリの</b>     |    |

3. 添加个人邮箱, 输入用户名和密码。

| 添加邮箱  |                                      | ×  |
|-------|--------------------------------------|----|
| *邮箱别名 | 我的邮箱                                 |    |
| *邮箱地址 | ncu.edu.cn                           | 6  |
| * 密码  | 1 未启用安全登录情望投输入密码<br>2 启用安全登录请使用客户端密码 |    |
| 设为主邮箱 | 修改此邮箱为主邮箱,其他邮箱将自动设置为次要邮箱             |    |
|       |                                      | 完成 |

如启用安全登录,则需使用客户端密码,生成方式如下:

登录邮件系统,进入"设置"—>"微信绑定"—>"客户端专用 密码"。如下所示:

| 全登录                |           |                                                                                                    |                    |       |                |        |
|--------------------|-----------|----------------------------------------------------------------------------------------------------|--------------------|-------|----------------|--------|
| 设置:                | 关闭安全登录    |                                                                                                    |                    |       |                |        |
|                    | 开启后,须重新登录 | 邮箱;无法使用原密码登录,网页版清的                                                                                                    | 更用微信扫 <del>研</del> | 9,客户端 | 清使用"客户如        | 专用密码"看 |
| 登录方式:              | 受录        | 启用前                                                                                                    | 启用后                |       |                |        |
|                    | 网页端邮箱     | 帐号+密码登录/微信扫码登录                                                                                                    | 仅支持                | 微信扫码登 | 绿              |        |
|                    | 客户端邮箱     | 帐号+密码登录                                                                                                    | 仅支持                | 客户端专用 | 自密码            |        |
| 客户端专用密码:           | 生成新密码     |                                                                                                    |                    |       |                |        |
|                    | 用途        | 添加日期                                                                                                    | 最                  | 近使用日期 | 8              | 操作     |
|                    | 生成客户端专用   | 密码                                                                                                    |                    |       |                | ×      |
| 2: 关闭安全登录 开中后 须重新驾 | ● 客户端密码:  |                                                                                                    | 复制                 | REAL  | 腾讯企业邮箱         | 下一步    |
|                    | 22.04     | 此密码只显示一次,请在客户端输入此密                                                                                                    | 码                  | 名称    | Mail team      |        |
| ℃: <u>登</u> 录      |           | and the second second se | 1                  | 电子邮件  | mailteam@qq.co | om     |
| 网页端邮箱              | 密码用途:     | 办公PC                                                                                                    | J                  | 密码    | •••••          | ••••   |
| 客户端邮箱              |           | 输入用途,帮助你记住密码对应的客户端                                                                                                    |                    | 描述    | Mail Team      |        |
|                    |           |                                                                                                    | maticah I          |       |                |        |
| 号: 生成新密码           | 提示: 每次生)  | 成的密码皆可使用,无需记住此密码,请勿                                                                                                    | 1 A MAILA          |       |                |        |
| 马: 生成新密码<br>用途     | 提示:每次生    | 成的密码皆可使用,无需记住此密码,请尔                                                                                                    | JEWICA.            |       |                | 确定     |